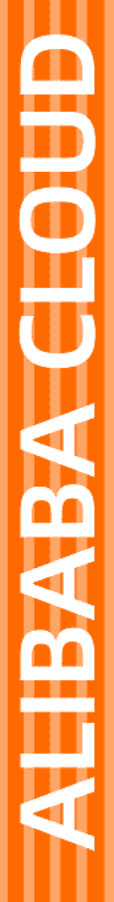

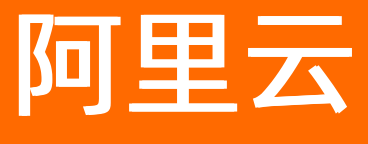

# 对象存储 OSS 快速入门

文档版本: 20220210

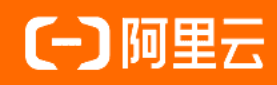

## 法律声明

阿里云提醒您在阅读或使用本文档之前仔细阅读、充分理解本法律声明各条款的内容。 如果您阅读或使用本文档,您的阅读或使用行为将被视为对本声明全部内容的认可。

- 您应当通过阿里云网站或阿里云提供的其他授权通道下载、获取本文档,且仅能用 于自身的合法合规的业务活动。本文档的内容视为阿里云的保密信息,您应当严格 遵守保密义务;未经阿里云事先书面同意,您不得向任何第三方披露本手册内容或 提供给任何第三方使用。
- 未经阿里云事先书面许可,任何单位、公司或个人不得擅自摘抄、翻译、复制本文 档内容的部分或全部,不得以任何方式或途径进行传播和宣传。
- 由于产品版本升级、调整或其他原因,本文档内容有可能变更。阿里云保留在没有 任何通知或者提示下对本文档的内容进行修改的权利,并在阿里云授权通道中不时 发布更新后的用户文档。您应当实时关注用户文档的版本变更并通过阿里云授权渠 道下载、获取最新版的用户文档。
- 4. 本文档仅作为用户使用阿里云产品及服务的参考性指引,阿里云以产品及服务的"现状"、"有缺陷"和"当前功能"的状态提供本文档。阿里云在现有技术的基础上尽最大努力提供相应的介绍及操作指引,但阿里云在此明确声明对本文档内容的准确性、完整性、适用性、可靠性等不作任何明示或暗示的保证。任何单位、公司或个人因为下载、使用或信赖本文档而发生任何差错或经济损失的,阿里云不承担任何法律责任。在任何情况下,阿里云均不对任何间接性、后果性、惩戒性、偶然性、特殊性或刑罚性的损害,包括用户使用或信赖本文档而遭受的利润损失,承担责任(即使阿里云已被告知该等损失的可能性)。
- 5. 阿里云网站上所有内容,包括但不限于著作、产品、图片、档案、资讯、资料、网站架构、网站画面的安排、网页设计,均由阿里云和/或其关联公司依法拥有其知识产权,包括但不限于商标权、专利权、著作权、商业秘密等。非经阿里云和/或其关联公司书面同意,任何人不得擅自使用、修改、复制、公开传播、改变、散布、发行或公开发表阿里云网站、产品程序或内容。此外,未经阿里云事先书面同意,任何人不得为了任何营销、广告、促销或其他目的使用、公布或复制阿里云的名称(包括但不限于单独为或以组合形式包含"阿里云"、"Aliyun"、"万网"等阿里云和/或其关联公司品牌,上述品牌的附属标志及图案或任何类似公司名称、商号、商标、产品或服务名称、域名、图案标示、标志、标识或通过特定描述使第三方能够识别阿里云和/或其关联公司)。
- 6. 如若发现本文档存在任何错误,请与阿里云取得直接联系。

## 通用约定

| 格式          | 说明                                     | 样例                                                  |
|-------------|----------------------------------------|-----------------------------------------------------|
| ⚠ 危险        | 该类警示信息将导致系统重大变更甚至故<br>障,或者导致人身伤害等结果。   | ⚠ 危险 重置操作将丢失用户配置数据。                                 |
| ⚠ 警告        | 该类警示信息可能会导致系统重大变更甚<br>至故障,或者导致人身伤害等结果。 | 警告<br>重启操作将导致业务中断,恢复业务<br>时间约十分钟。                   |
| 〔〕) 注意      | 用于警示信息、补充说明等,是用户必须<br>了解的内容。           | 大意<br>权重设置为0,该服务器不会再接受新<br>请求。                      |
| ? 说明        | 用于补充说明、最佳实践、窍门等,不是<br>用户必须了解的内容。       | <ul><li>⑦ 说明</li><li>您也可以通过按Ctrl+A选中全部文件。</li></ul> |
| >           | 多级菜单递进。                                | 单击设置> 网络> 设置网络类型。                                   |
| 粗体          | 表示按键、菜单、页面名称等UI元素。                     | 在 <b>结果确认</b> 页面,单击 <b>确定</b> 。                     |
| Courier字体   | 命令或代码。                                 | 执行    cd /d C:/window    命令,进入<br>Windows系统文件夹。     |
| 斜体          | 表示参数、变量。                               | bae log listinstanceid                              |
| [] 或者 [alb] | 表示可选项,至多选择一个。                          | ipconfig [-all -t]                                  |
| {} 或者 {a b} | 表示必选项,至多选择一个。                          | switch {act ive st and}                             |

## 目录

| 1.开始使用OSS               | 05 |
|-------------------------|----|
| 2.控制台快速入门               | 06 |
| 2.1. 控制台使用流程            | 06 |
| 2.2. 创建存储空间             | 06 |
| 2.3. 上传文件               | 08 |
| 2.4. 下载文件               | 10 |
| 2.5. 分享文件               | 11 |
| 2.6. 使用自有域名访问OSS资源      | 12 |
| 3.命令行工具ossutil快速入门      | 14 |
| 4.图形化管理工具ossbrowser快速入门 | 17 |
| 5.Java SDK快速入门          | 18 |
| 6.后续指引                  | 24 |

# 1.开始使用OSS

阿里云对象存储OSS(Object Storage Service)为您提供基于网络的数据存取服务。使用OSS,您可以通过 网络随时存储和调用包括文本、图片、音视频在内的各类数据文件。

## 使用控制台

您可以通过OSS控制台创建Bucket,并将文件上传至Bucket。上传完成后,将文件(Object)下载至本地或 者通过生成签名URL的方式将文件分享给第三方,供其下载或预览。更多信息,请参见控制台使用流程。

观看以下视频快速了解如何通过控制台使用OSS。

#### 使用命令行管理工具ossutil

ossutil是OSS的命令行工具,支持Windows、Linux、macOS系统。您可以通过ossutil提供的方便、简洁、丰富的Bucket和Object命令管理您的OSS。更多信息,请参见命令行工具ossutil快速入门。

#### 使用图形化管理工具ossbrowser

ossbrowser是OSS的图形化工具,支持Windows、Linux、macOS系统。您可以通过ossbrowser的图形化界 面方便直观地管理Bucket、上传下载Object和文件夹(目录)、简化Policy授权等操作。更多信息,请参 见图形化管理工具ossbrowser快速入门。

ossbrowser是桌面式图形化工具,所以传输速度和性能不如命令行工具ossutil。

#### 使用API和SDK

OSS提供Java、Python、PHP、Go等多种语言的API和SDK包,方便您快速进行二次开发。各语言SDK示例, 请参见OSS SDK示例。各API接口的详细信息,请参见OSS API文档。

### 基于OSS的文件系统管理

OSS的存储空间内部是扁平的,没有文件系统的目录等概念,所有的对象都直接隶属于其对应的存储空间。 如果您想要像使用本地文件夹和磁盘那样来使用OSS存储服务,可以通过配置云存储网关来实现。通过云存 储网关提供的NFS、SMB(CIFS)、iSCSI协议,OSS的存储资源会以Bucket为基础映射成本地文件夹或者磁 盘。您可以通过文件读写操作访问OSS资源,无缝衔接基于POSIX和块访问协议的应用,降低应用改造和学 习成本。更多信息,请参见通过云存储网关挂载OSS。

## 2.控制台快速入门 2.1. 控制台使用流程

您可以通过OSS控制台完成常见的基础操作,例如创建存储空间(Bucket)、上传和下载文件(Object) 等。

OSS控制台使用流程图如下所示:

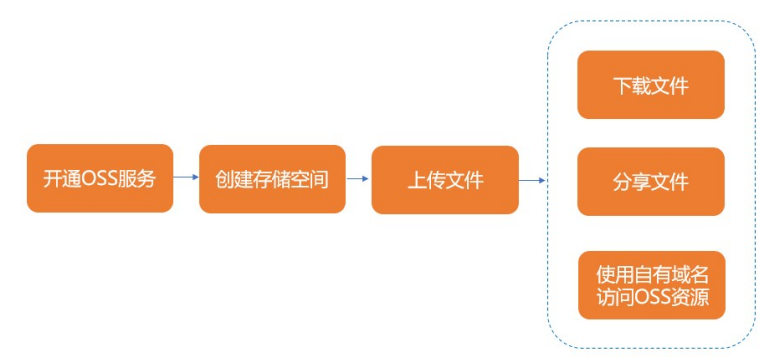

- 1. 开通OSS服务
- 2. 创建存储空间
- 3. 上传文件

文件上传至目标Bucket后,您可以执行如下操作:

- 将文件下载至本地。详情请参见下载文件。
- 通过生成签名URL的方式将文件分享给第三方,供其下载或预览。详情请参见分享文件。
- 通过自定义域名(自有域名)访问文件,需要将自定义域名绑定至文件所在的Bucket。详情请参见使用自有域名访问OSS资源。

## 2.2. 创建存储空间

存储空间(Bucket)是用于存储对象(Object)的容器。在上传任意类型的Object前,您需要先创建 Bucket。本文主要介绍如何通过控制台方式创建Bucket。

#### 前提条件

已开通OSS服务。详情请参见开通OSS服务。

#### 操作步骤

- 1. 登录OSS管理控制台。
- 2. 单击Bucket列表,然后单击创建Bucket。
- 3. 在**创建Bucket**面板,按如下说明配置必要参数。其他参数均可保持默认配置,也可以在Bucket创建完成后单独配置。

参数 描述

| 参数       | 描述                                                                                                    |  |
|----------|----------------------------------------------------------------------------------------------------|--|
| Bucket名称 | Bucket的名称。Bucket一旦创建,则无法更改其名称。<br>命名规则如下:<br>• Bucket名称必须全局唯一。<br>• 只能包括小写字母、数字和短划线(-)。<br>• 必须以小写字母或者数字开头和结尾。<br>• 长度必须在3~63字符之间。                                                                                                    |  |
| 地域       | Bucket的数据中心。Bucket一旦创建,则无法更改其所在地域。<br>如需通过ECS内网访问OSS,请选择与ECS相同的地域。更多信息,请参见 <mark>OSS访问域</mark><br><mark>名使用规则</mark> 。                                                                                                    |  |
| 同城冗余存储   | OSS同城冗余存储采用多可用区(AZ)机制,将用户的数据以冗余的方式存放在同一<br>地域(Region)的3个可用区。当某个可用区不可用时,仍然能够保障数据的正常访问。<br>• 启用:开启同城冗余存储,则Bucket内的Object将以同城冗余的方式进行存储。例<br>如,Bucket存储类型为标准存储,则该Bucket内的Object默认为标准存储(同城冗<br>余)。详情请参见同城冗余存储。<br>• 仅支持开启同城冗余存储。<br>• 仅允许创建Bucket时开启同城冗余存储。开启后不支持关闭,请谨慎<br>操作。 |  |
|          | <ul> <li>关闭:默认不开启同城冗余存储,则Bucket内的Object将以本地冗余的方式进行存储。例如,Bucket存储类型为标准存储,则该Bucket内的Object默认为标准存储<br/>(本地冗余)。</li> </ul>                                                                                                    |  |

### 4. 单击**确定**。

| 操作 | 实现方式              |
|----|-------------------|
|    | 命令行工具ossutil      |
|    | 图形化管理工具ossbrowser |
|    | API接口             |
|    | Java SDK          |
|    | Python SDK        |
|    | Go SDK            |
|    |                   |

| <b>翘建</b> 存储空间 | 实现方式    |
|----------------|---------|
|                | C++ SDK |
|                | PHP SDK |
|                | C SDK   |
|                | .NET    |
|                | Node.js |
|                | Android |
|                | iOS     |

### 后续步骤

上传文件

## 2.3. 上传文件

您可以通过OSS控制台上传不超过5 GB大小的文件。

## 前提条件

已创建存储空间(Bucket)。详情请参见创建存储空间。

### 操作步骤

- 1. 登录OSS管理控制台。
- 2. 单击左侧导航栏的Bucket列表,然后单击目标Bucket名称。
- 3. 在文件管理页签,单击上传文件。
- 4. 在上传文件面板,按如下说明配置各项参数。

| 参数  | 说明                                                                                                    |
|-----|----------------------------------------------------------------------------------------------------|
| 上传到 | 设置文件上传到OSS后的存储路径。<br>• 当前目录:将文件上传到当前目录。<br>• 指定目录:将文件上传到指定目录,您需要输入目录名称。若输入的目录不存<br>在,OSS将自动创建对应的文件夹并将文件上传到该文件夹中。 |

| 参数    | 说明                                                                                                    |
|-------|----------------------------------------------------------------------------------------------------|
| 文件ACL | <ul> <li>选择文件的读写权限。</li> <li>继承Bucket:以Bucket读写权限为准。</li> <li>私有(推荐):只有文件Owner拥有该文件的读写权限,其他用户没有权限操作该文件。</li> <li>公共读:文件Owner拥有该文件的读写权限,其他用户(包括匿名访问者)都可以对文件进行访问,这有可能造成您数据的外泄以及费用激增,请谨慎操作。</li> <li>公共读写:任何用户(包括匿名访问者)都可以对文件进行访问,并且向该文件写入数据。这有可能造成您数据的外泄以及费用激增,若被人恶意写入违法信息还可能会侵害您的合法权益。除特殊场景外,不建议您配置公共读写权限。</li> <li>有关文件ACL的更多信息,请参见Object ACL。</li> </ul> |
| 待上传文件 | <ul> <li>选择您需要上传的文件或文件夹。</li> <li>您可以单击扫描文件或扫描文件夹选择本地文件或文件夹,或者直接拖拽目标文件或文件夹到待上传文件区域。</li> <li>如果上传文件夹中包含了无需上传的文件,请单击目标文件右侧的移除将其移出文件列表。</li> <li>① 注意 <ul> <li>如果上传的文件与存储空间中已有的文件重名,则会覆盖已有文件。</li> <li>使用拖拽方式上传文件夹时,OSS会保留文件夹内的所有文件和子文件夹。</li> <li>文件上传过程中,请勿刷新或关闭页面,否则上传任务会被中断且列表会被清空。</li> </ul> </li> </ul>                                              |

5. 单击上传文件。

此时,您可以在**上传列表**页签查看各个文件的上传进度。上传完成后,您可以在目标路径下查看上传文件的文件名、文件大小以及存储类型等信息。

| 实现方式              |
|-------------------|
| 命令行工具ossutil      |
| 图形化管理工具ossbrowser |
| API接口             |
| Java SDK          |
| Python SDK        |
| Go SDK            |
| C++ SDK           |
|                   |

| 操権文件 | 实现方式        |
|------|-------------|
|      | C SDK       |
|      | PHP SDK     |
|      | .NET SDK    |
|      | Node.js SDK |
|      | Browser.js  |
|      | Android SDK |
|      | ios sdk     |

#### 后续步骤

- 您可以将已上传的文件下载至浏览器默认路径或者本地指定路径。更多信息,请参见下载文件。
- 您可以将文件URL分享给第三方,供其下载或预览。更多信息,请参见分享文件。
- 您可以对存储在OSS中的数据进行分析处理。更多信息,请参见数据处理介绍。
- 在文件上传到OSS上后,您还可以通过上传回调向指定的应用服务器发起回调请求。更多信息,请参见上 传回调。

## 2.4. 下载文件

当文件(Object)上传至存储空间(Bucket)后,您可以将文件下载至浏览器默认路径或本地指定路径。本 文主要介绍如何通过控制台方式下载文件。

#### 前提条件

对于归档或者冷归档存储类型的Object,需要确认Object处于"解冻"状态才能对其进行下载。

#### 操作步骤

- 1. 登录OSS管理控制台。
- 2. 单击左侧导航栏的Bucket列表,然后单击目标Bucket名称。
- 3. 单击左侧导航栏的文件管理,下载单个或多个文件。
  - 下载单个文件
    - 方式一: 单击目标文件右侧的更多 > 下载。

方式二:单击目标文件的文件名或其右侧的详情,在弹出的详情面板中单击下载。

• 下载多个文件

选中多个文件,选择批量操作 > 下载。通过OSS控制台可一次批量下载最多100个文件。

| 操作 | 实现方式         |
|----|--------------|
|    | 命令行工具ossutil |
|    |              |

| 操作   | 实现方式              |
|------|-------------------|
| 下载文件 | 图形化管理工具ossbrowser |
|      | API接口             |
|      | Java SDK          |
|      | Python SDK        |
|      | PHP SDK           |
|      | Go SDK            |
|      | C++ SDK           |
|      | C SDK             |
|      | Node.js           |
|      | Browser.js        |
|      | Android SDK       |
|      | ios sdk           |

## 2.5. 分享文件

文件(Object)上传至存储空间(Bucket)后,您可以将文件URL分享给第三方,供其下载或预览。本文主要介绍如何通过控制台方式分享文件。

#### 操作步骤

- 1. 登录OSS管理控制台。
- 2. 单击左侧导航栏的Bucket列表,然后单击目标Bucket名称。
- 3. 单击左侧导航栏的文件管理, 然后单击目标文件的文件名或其右侧的详情。
- 4. 在详情面板,单击复制文件URL。

如果您要分享私有文件,则在获取文件URL时还需要设置**过期时间**。默认的过期时间为3600秒(1小时),最大值为32400秒(9小时)。如果您希望获取更长时效的文件URL,请使用命令行工具 ossutil、图形化工具ossbrowser或OSS SDK。

。 通过文件URL预览

将文件URL分享给第三方时,如需确保第三方访问文件时是预览行为,您需要绑定自定义域名并添加 CNAME记录。详情请参见使用自有域名访问OSS资源。

。 通过文件URL下载

将文件URL分享给第三方时,如需确保第三方访问文件时是下载行为,您需要将文件HTTP头中的 Content-Disposition字段设置为 attachment 。详情请参见设置文件元信息。

| 操作   | 实现方式           |
|------|----------------|
| 分享文件 | API接口          |
|      | Java SDK       |
|      | Python SDK     |
|      | PHP SDK        |
|      | Go SDK         |
|      | C++ SDK        |
|      | C SDK          |
|      | Node.js SDK    |
|      | Browser.js SDK |

## 2.6. 使用自有域名访问OSS资源

文件(Object)上传至存储空间(Bucket)后,OSS会自动生成文件URL,您可以直接通过文件URL(即 Bucket外网访问域名)访问该文件。若您希望通过自定义域名(自有域名)访问这些文件,需要将自定义域 名绑定至文件所在的Bucket。

#### 前提条件

已完成域名备案,详情请参见备案。

#### 操作步骤

- 1. 绑定自定义域名。
  - i. 登录OSS管理控制台。
  - ii. 单击Bucket列表,之后单击目标Bucket名称。
  - iii. 单击传输管理 > 域名管理。
  - iv. 单击绑定域名。
  - v. 在绑定域名面板, 输入要绑定的域名。

若提示域名冲突,表示该域名已绑定至其他Bucket。此时,您可以更换域名或通过验证域名所有权 强制绑定域名。验证域名所有权会解除域名与其他Bucket的绑定关系。详情请参见验证域名所有 权。

- 2. 添加CNAME记录。
  - 如果添加的域名为当前账号下管理的域名,开启自动添加CNAME记录。
    - a. 在绑定域名面板, 打开自动添加CNAME记录开关。

↓ 注意 若您绑定的域名已配置过CNAME,则自动添加的CNAME记录会覆盖原有的 CNAME记录。

b. 单击提交。

• 如果添加的域名为非当前账号下的域名,手动添加CNAME记录。

若您的域名为非阿里云托管的域名,需在对应的域名解析商处配置云解析,如腾讯云解析(原 DNSPod)或新网,详情请参见配置CNAME。

此处以非当前账号下阿里云托管的域名为例,手动添加CNAME记录步骤如下:

- a. 登录云解析DNS控制台。
- b. 在域名解析列表中, 单击目标域名右侧的解析设置。
- c. 单击添加记录,填写域名解析信息。

| 参数   | 说明                                                                                                    |
|------|----------------------------------------------------------------------------------------------------|
| 记录类型 | 选择域名指向的类型。 此处选择CNAME。                                                                                                    |
| 主机记录 | <ul> <li>根据域名前缀填写主机记录。</li> <li>如果是顶级域名,例如 aliyun.com ,输入@。</li> <li>如果是二级域名,输入二级域名的前缀。例如域名为 help.ali yun.com ,输入help。</li> <li>如果需要所有的二级域名都指向Bucket外网访问域名,输入*。</li> </ul>                           |
| 解析线路 | 解析域名时使用的线路。 建议选择 <b>默认</b> ,系统将自动选择最佳线<br>路。                                                                                                    |
| 记录值  | 填写Bucket外网访问域名。Bucket外网访问域名结构为 BucketNa<br>me.Endpoint ,例如华东1(杭州)地域创建了名为<br>examplebucket的存储空间,外网Endpoint为 oss-cn-hangzhou<br>.aliyuncs.com ,则填写为 examplebucket.oss-cn-hangzhou<br>ou.aliyuncs.com 。 |
| TTL  | 域名的更新周期,保留默认值即可。                                                                                                    |

#### d. 单击确认。

新增CNAME记录实时生效,修改CNAME记录最多72小时内生效。

#### 3. 通过自有域名访问OSS资源。

绑定自定义域名后,文件URL的格式为 https://YourDomainName/ObjectName 。

例如您在华东1(杭州)地域下创建了目标存储空间examplebucket,并在examplebucket中存放了 exampleobject.jpg的文件,自定义域名为 example.com ,此时您可以使用 https://example.com/e xampleobject.jpg 访问目标文件。

## 3.命令行工具ossutil快速入门

本文旨在引导您通过命令行工具ossutil快速创建目标存储空间(Bucket),然后将本地文件上传至Bucket。 上传完成后,将文件(Object)下载至本地或者通过生成签名URL的方式将文件分享给第三方,供其下载或 预览。

#### 前提条件

已安装ossutil。详情请参见下载和安装。

#### 注意事项

本文各命令行示例均基于Linux 64位系统,其他系统请将命令开头的./ossut il64替换成对应的Binary名称。 例如对于Windows 64位系统,请将./ossut il64替换成ossut il64.exe。各系统对应的Binary名称如下。

| 系统          | Binary名称       |
|-------------|----------------|
| Linux 64位   | ./ossutil64    |
| Linux 32位   | ./ossutil32    |
| Windows 64位 | ossutil64.exe  |
| Windows 32位 | ossutil32.exe  |
| macOS 64位   | ./ossutilmac64 |
| macOS 32位   | ./ossutilmac32 |
| ARM 64位     | ./ossutilarm64 |
| ARM 32位     | ./ossutilarm32 |

#### 创建Bucket

• 命令格式

./ossutil64 mb oss://bucket

• 使用示例

创建名为examplebucket的存储空间。

./ossutil64 mb oss://examplebucket

#### 以下输出结果表明已成功创建examplebucket。

0.668238(s) elapsed

有关创建Bucket的更多示例,请参见mb(创建存储空间)。

#### 上传文件

• 命令格式

./ossutil64 cp local file oss://bucket

- 使用示例
  - 上传单个文件examplefile.txt至目标存储空间examplebucket。

./ossutil64 cp examplefile.txt oss://examplebucket

 上传单个文件examplefile.txt至目标存储空间examplebucket,并将文件重命名为 exampleobject.txt。

./ossutil64 cp examplefile.txt oss://examplebucket/exampleobject.txt

#### 以下输出结果表明文件已成功上传至目标Bucket。

0.720812(s) elapsed

#### 有关上传文件的更多示例,请参见cp(上传文件)。

#### 下载文件

命令格式

./ossutil64 cp cloud\_url local\_file

• 使用示例

将文件examplefile.txt从目标存储空间examplebucket下载至本地localfolder文件夹下。

./ossutil64 cp oss://examplebucket/examplefile.txt localfolder/

将文件examplefile.txt从目标存储空间examplebucket下载至本地localfolder文件夹下,并将文件重命名为exampleobject.txt。

./ossutil64 cp oss://examplebucket/examplefile.txt localfolder/exampleobject.txt

以下输出结果表明文件已成功下载至本地目标文件夹。

0.720812(s) elapsed

有关下载文件的更多示例,请参见cp(下载文件)。

#### 生成签名URL

命令格式

./ossutil64 sign cloud\_url [--timeout <value>]

● 使用示例

对目标文件 oss://examplebucket/exampleobject.txt 生成超时时间为3600秒的文件签名URL。

./ossutil64 sign oss://examplebucket/exampleobject.txt --timeout 3600

以下输出结果表明已成功生成文件签名URL。

https://examplebucket.ss-cn-hangzhou.aliyuncs.com/exampleobject.txt?Expires=1608282224&OS
SAccessKeyId=LTAI4G33piUmgRN1DXx9\*\*\*\*&Signature=jo4%2FGykfuc1A4fvyvKRpRyymYH\*\*\*\*
0.368676(s) elapsed

有关生成签名URL的更多示例,请参见sign(生成签名URL)。

# 4.图形化管理工具ossbrowser快速入门

ossbrowser是阿里云官方提供的OSS图形化管理工具,提供类似Windows资源管理器的功能。使用 ossbrowser,您可以快速完成存储空间(Bucket)和文件(Object)的相关操作。

## 前提条件

已安装并登录ossbrowser。具体操作,请参见安装并登录ossbrowser。

## Bucket或Object相关操作

ossbrowser支持的Bucket或Object级别的操作与控制台支持的操作类似,请按照ossbrowser界面指引完成 Bucket或Object相关操作。

| 分类         | 配置说明                                                                                                    |
|------------|----------------------------------------------------------------------------------------------------|
| Bucket相关操作 | <ul> <li>创建Bucket</li> <li>Bucket是您用于存储Object的容器。在上传任何文件到OSS之前,您必须<br/>先创建存储空间。有关创建Bucket时如何填写Bucket名称、选择所在地<br/>域、ACL权限和存储类型信息,请参见创建存储空间。</li> <li>删除Bucket</li> <li>如果您不再需要Bucket,请将其删除,以免产生额外费用。有关删除<br/>Bucket的注意事项,请参见删除存储空间。</li> </ul>                                                                 |
| Object相关操作 | ossbrowser支持上传、下载、预览、移动或复制文件、分享文件等操作。操<br>作过程中有如下注意事项:<br>• ossbrowser默认使用分片上传和断点续传上传文件,上传文件最大不能超<br>过48.8 TB。若您因意外中断了文件上传的过程,且未继续完成该文件的上<br>传,则已上传的部分会以碎片(Part)的形式存储在OSS的存储空间<br>(Bucket)中。若您不再需要这些Part,建议您通过以下方式删除,以免<br>产生额外的存储费用。<br>• 手动删除Part的具体操作,请参见删除碎片。<br>• 通过生命周期规则自动删除Part的具体操作,请参见设置生命周期规<br>则。 |
|            | ↓ 注意 如果上传的文件与Bucket中已有的文件重名,则覆盖已有<br>文件。                                                                                                    |
|            | <ul> <li>移动或复制文件最大不能超过5 GB, 5 GB以上文件的移动或复制操作建议<br/>使用ossutil。</li> <li>文件上传至Bucket后,您可以将文件URL分享给第三方,供其下载或预览。<br/>具体操作,请参见分享文件。</li> <li>Object各类操作的其他注意事项,请参见控制台用户指南对应文档。</li> </ul>                                                                                                    |

## 5.Java SDK快速入门

本文介绍如何快速使用OSS Java SDK完成常见操作,如创建存储空间(Bucket)、上传文件(Object)、下 载文件等。

### 前提条件

已安装Java SDK。详情请参见安装。

#### 示例工程

OSS Java SDK提供了基于Maven和Ant的示例工程。您可以在本地设备上编译和运行示例工程,或者以示例 工程为基础开发您的应用。工程的编译和运行方法,请参见工程目录下的README.md。

- Maven示例工程: aliyun-oss-java-sdk-demo-mvn.zip
- Ant示例工程: aliyun-oss-java-sdk-demo-ant.zip

### 创建存储空间

存储空间是OSS的全局命名空间,相当于数据的容器,可以存储若干文件。

以下代码用于创建存储空间。

```
public class Demo {
   public static void main(String[] args) throws Exception {
        // Endpoint以华东1(杭州)为例,其它Region请按实际情况填写。关于其他Region对应的Endpoint
信息,请参见访问域名和数据中心。
       String endpoint = "https://oss-cn-hangzhou.aliyuncs.com";
       // 阿里云账号AccessKey拥有所有API的访问权限,风险很高。强烈建议您创建并使用RAM用户进行API访
问或日常运维,请登录RAM控制台创建RAM用户。
       String accessKeyId = "yourAccessKeyId";
       String accessKeySecret = "yourAccessKeySecret";
       // 填写Bucket名称,例如examplebucket。
       String bucketName = "examplebucket";
       // 创建OSSClient实例。
       OSS ossClient = new OSSClientBuilder().build(endpoint, accessKeyId, accessKeySecret
);
       try {
           // 创建存储空间。
           ossClient.createBucket(bucketName);
       } catch (OSSException oe) {
           System.out.println("Caught an OSSException, which means your request made it to
OSS, "
                   + "but was rejected with an error response for some reason.");
           System.out.println("Error Message:" + oe.getErrorMessage());
           System.out.println("Error Code:" + oe.getErrorCode());
           System.out.println("Request ID:" + oe.getRequestId());
           System.out.println("Host ID:" + oe.getHostId());
       } catch (ClientException ce) {
           System.out.println("Caught an ClientException, which means the client encounter
ed "
                   + "a serious internal problem while trying to communicate with OSS, "
                   + "such as not being able to access the network.");
           System.out.println("Error Message:" + ce.getMessage());
       } finally {
           if (ossClient != null) {
               ossClient.shutdown();
           }
       }
    }
}
```

### 上传文件

以下代码用于通过流式上传的方式将文件上传到OSS。

```
import com.aliyun.oss.ClientException;
import com.aliyun.oss.OSS;
import com.aliyun.oss.OSSClientBuilder;
import com.aliyun.oss.OSSException;
import java.io.ByteArrayInputStream;
public class Demo {
   public static void main(String[] args) throws Exception {
       // Endpoint以华东1 (杭州)为例,其它Region请按实际情况填写。
       String endpoint = "https://oss-cn-hangzhou.aliyuncs.com";
       // 阿里云账号AccessKey拥有所有API的访问权限,风险很高。强烈建议您创建并使用RAM用户进行API访
问或日常运维,请登录RAM控制台创建RAM用户。
       String accessKeyId = "yourAccessKeyId";
       String accessKeySecret = "yourAccessKeySecret";
       // 填写Bucket名称,例如examplebucket。
       String bucketName = "examplebucket";
       // 填写Object完整路径,例如exampledir/exampleobject.txt。Object完整路径中不能包含Bucket
名称。
       String objectName = "exampledir/exampleobject.txt";
       // 创建OSSClient实例。
       OSS ossClient = new OSSClientBuilder().build(endpoint, accessKeyId, accessKeySecret
);
       try {
           String content = "Hello OSS";
           ossClient.putObject(bucketName, objectName, new ByteArrayInputStream(content.ge
tBytes()));
       } catch (OSSException oe) {
           System.out.println("Caught an OSSException, which means your request made it to
OSS, "
                   + "but was rejected with an error response for some reason.");
           System.out.println("Error Message:" + oe.getErrorMessage());
           System.out.println("Error Code:" + oe.getErrorCode());
           System.out.println("Request ID:" + oe.getRequestId());
           System.out.println("Host ID:" + oe.getHostId());
        } catch (ClientException ce) {
           System.out.println("Caught an ClientException, which means the client encounter
ed "
                   + "a serious internal problem while trying to communicate with OSS, "
                   + "such as not being able to access the network.");
           System.out.println("Error Message:" + ce.getMessage());
       } finally {
           if (ossClient != null) {
               ossClient.shutdown();
           }
       }
    }
}
```

### 下载文件

以下代码用于通过流式下载方式从OSS下载文件。

```
import com.aliyun.oss.ClientException;
import com.aliyun.oss.OSS;
import com.aliyun.oss.OSS;
```

```
import com.arryun.oss.osscriencourraer,
import com.aliyun.oss.OSSException;
import com.aliyun.oss.model.OSSObject;
import java.io.BufferedReader;
import java.io.InputStream;
import java.io.InputStreamReader;
public class Demo {
   public static void main(String[] args) throws Exception {
       // Endpoint以华东1 (杭州) 为例,其它Region请按实际情况填写。
       String endpoint = "https://oss-cn-hangzhou.aliyuncs.com";
       // 阿里云账号AccessKey拥有所有API的访问权限,风险很高。强烈建议您创建并使用RAM用户进行API访
问或日常运维,请登录RAM控制台创建RAM用户。
       String accessKeyId = "yourAccessKeyId";
       String accessKeySecret = "yourAccessKeySecret";
       // 填写Bucket名称,例如examplebucket。
       String bucketName = "examplebucket";
       // 填写Object完整路径,例如exampledir/exampleobject.txt。Object完整路径中不能包含Bucket
名称。
       String objectName = "exampledir/exampleobject.txt";
       // 创建OSSClient实例。
       OSS ossClient = new OSSClientBuilder().build(endpoint, accessKeyId, accessKeySecret
);
       trv {
           // 调用ossClient.getObject返回一个OSSObject实例,该实例包含文件内容及文件元信息。
           OSSObject ossObject = ossClient.getObject(bucketName, objectName);
           // 调用ossObject.getObjectContent获取文件输入流,可读取此输入流获取其内容。
           InputStream content = ossObject.getObjectContent();
           if (content != null) {
               BufferedReader reader = new BufferedReader(new InputStreamReader(content));
               while (true) {
                  String line = reader.readLine();
                  if (line == null) break;
                  System.out.println("\n" + line);
               }
               // 数据读取完成后,获取的流必须关闭,否则会造成连接泄漏,导致请求无连接可用,程序无法
正常工作。
               content.close();
           }
       } catch (OSSException oe) {
           System.out.println("Caught an OSSException, which means your request made it to
OSS, "
                   + "but was rejected with an error response for some reason.");
           System.out.println("Error Message:" + oe.getErrorMessage());
           System.out.println("Error Code:" + oe.getErrorCode());
           System.out.println("Request ID:" + oe.getRequestId());
           System.out.println("Host ID:" + oe.getHostId());
       } catch (ClientException ce) {
           System.out.println("Caught an ClientException, which means the client encounter
ed "
                   + "a serious internal problem while trying to communicate with OSS, "
                   + "such as not being able to access the network.");
           System.out.println("Error Message:" + ce.getMessage());
        } finally {
           if (ossClient != null) {
              ossClient.shutdown();
```

} } }

## 列举文件

以下代码用于列举examplebucket存储空间下的文件。默认列举100个文件。

```
import com.aliyun.oss.ClientException;
import com.aliyun.oss.OSS;
import com.aliyun.oss.OSSClientBuilder;
import com.aliyun.oss.OSSException;
import com.aliyun.oss.model.OSSObjectSummary;
import com.aliyun.oss.model.ObjectListing;
public class Demo {
   public static void main(String[] args) throws Exception {
       // Endpoint以华东1 (杭州) 为例,其它Region请按实际情况填写。
       String endpoint = "https://oss-cn-hangzhou.aliyuncs.com";
       // 阿里云账号AccessKev拥有所有API的访问权限,风险很高。强烈建议您创建并使用RAM用户进行API访
问或日常运维,请登录RAM控制台创建RAM用户。
       String accessKeyId = "yourAccessKeyId";
       String accessKeySecret = "yourAccessKeySecret";
       // 填写Bucket名称,例如examplebucket。
       String bucketName = "examplebucket";
       // 创建OSSClient实例。
       OSS ossClient = new OSSClientBuilder().build(endpoint, accessKeyId, accessKeySecret
);
       try {
           // ossClient.listObjects返回ObjectListing实例,包含此次listObject请求的返回结果。
           ObjectListing objectListing = ossClient.listObjects(bucketName);
           // objectListing.getObjectSummaries获取所有文件的描述信息。
           for (OSSObjectSummary objectSummary : objectListing.getObjectSummaries()) {
               System.out.println(" - " + objectSummary.getKey() + " " +
                       "(size = " + objectSummary.getSize() + ")");
           }
        } catch (OSSException oe) {
           System.out.println("Caught an OSSException, which means your request made it to
OSS, "
                   + "but was rejected with an error response for some reason.");
           System.out.println("Error Message:" + oe.getErrorMessage());
           System.out.println("Error Code:" + oe.getErrorCode());
           System.out.println("Request ID:" + oe.getRequestId());
           System.out.println("Host ID:" + oe.getHostId());
        } catch (ClientException ce) {
           System.out.println("Caught an ClientException, which means the client encounter
ed "
                   + "a serious internal problem while trying to communicate with OSS, "
                   + "such as not being able to access the network.");
           System.out.println("Error Message:" + ce.getMessage());
        } finally {
           if (ossClient != null) {
               ossClient.shutdown();
       }
   }
}
```

# 6.后续指引

当您完成了创建存储空间(Bucket)、上传和下载文件(Object)等基本操作后,您可以结合自身的业务场 景选用OSS提供的一系列常用的高阶功能。

下表汇总了OSS的常用高阶功能:

| 功能列表    | 说明                                                                                                    |
|---------|----------------------------------------------------------------------------------------------------|
| 请求者付费模式 | 请求者付费模式是指由请求者支付访问Bucket内数据时产生的费用,而Bucket拥有<br>者仅支付存储费用。当您希望共享数据,但又不希望支付因共享数据产生的额外费<br>用时,您可以开启此功能。                                                            |
| 生命周期    | 生命周期规则(Lifecycle)用于定期将Object转储为低频访问、归档存储或冷归档<br>存储类型,或将过期的Object和碎片删除,从而节省存储费用。                                                                               |
| 静态网站托管  | 静态网站是指所有的网页都由静态内容构成,包括客户端执行的脚本(例如<br>JavaScript)。您可以将您的静态网站托管到OSS的Bucket,并使用Bucket域名访<br>问该网站。                                                                |
| 版本控制    | 版本控制是针对Bucket级别的数据保护功能。开启版本控制后,针对数据的覆盖和<br>删除操作将会以历史版本的形式保存下来。您在错误覆盖或者删除Object后,能够<br>将Bucket中存储的Object恢复至任意时刻的历史版本。                                          |
| 访问控制    | 针对存放在Bucket中Object的访问,OSS提供了多种权限控制策略。例如基于资源<br>的授权策略Bucket Policy、基于用户的授权策略RAM Policy、读写权限(ACL)、<br>通过STS临时授权访问OSS以及通过防盗链对访问来源设置白名单。                          |
| 数据加密    | 服务器端加密:上传文件时,OSS对收到的文件进行加密,再将得到的加密文件持<br>久化保存;下载文件时,OSS自动将加密文件解密后返回给用户,并在返回的HTTP<br>请求Header中,声明该文件进行了服务器端加密。<br>客户端加密:将文件上传到OSS之前在本地进行加密。                    |
| 跨区域复制   | 跨区域复制(Cross-Region Replication)是跨不同OSS数据中心(地域)的<br>Bucket自动、异步(近实时)复制Object,它会将Object的创建、更新和删除等操<br>作从源存储空间复制到不同区域的目标存储空间。跨区域复制功能满足Bucket跨区<br>域容灾或用户数据复制的需求。 |